#### بسم الله الرحمن الرحيم

#### راهنمای شرکت در ویدئو کنفرانس از طریق برنامه ادوب کانکت

برای شرکت در وبینار از سه طریق میتوان اقدام نمود.

- از اپلیکیشن رایانه
- از طریق مرورگر فایر فاکس در رایانه
  - از طریق موبایل

## – ورود از اپلیکیشن رایانه

- در ابتدا نرم افزار Adobe connect را از طریق لینک زیر دانلود و روی سیستم خود نصب کنید.
  دانلود نرم افزار adobe connect
- ۲. سپس نرم افزار را اجرا کرده و لینک ورود به جلسه را که در اختیار شما قرار داده شده است در آن وارد نمائید. × ∞ ۰

| ADOBE CONNECT                                                                                                    |                                                                                                    |
|----------------------------------------------------------------------------------------------------|----------------------------------------------------------------------------------------------------|
| Image: Contract of the state of the state of the sta | Recents    Favorites      indumusaci/rat    d days ap      alamasaci/rat    1 memb aps      alamasaci/rat    1 memb aps      alalanasaci/rat |
| Help<br># O # <b>m 4 % % 9 19 11 11 11 4</b>                                                                                                    | Copyright © 2001 - 2018 Adobe Systems Incorporated and its licensors. All rights reserved.<br>스 디 데 U Bios Page 및 데 Marcel 및 데 Marcel 및 데                                                                                                    |

۳. در مرحله بعد نام خود را وارد نمایید و بر روی کلید ENTER ROOM کلیک نماید تا وارد وبینار شوید.

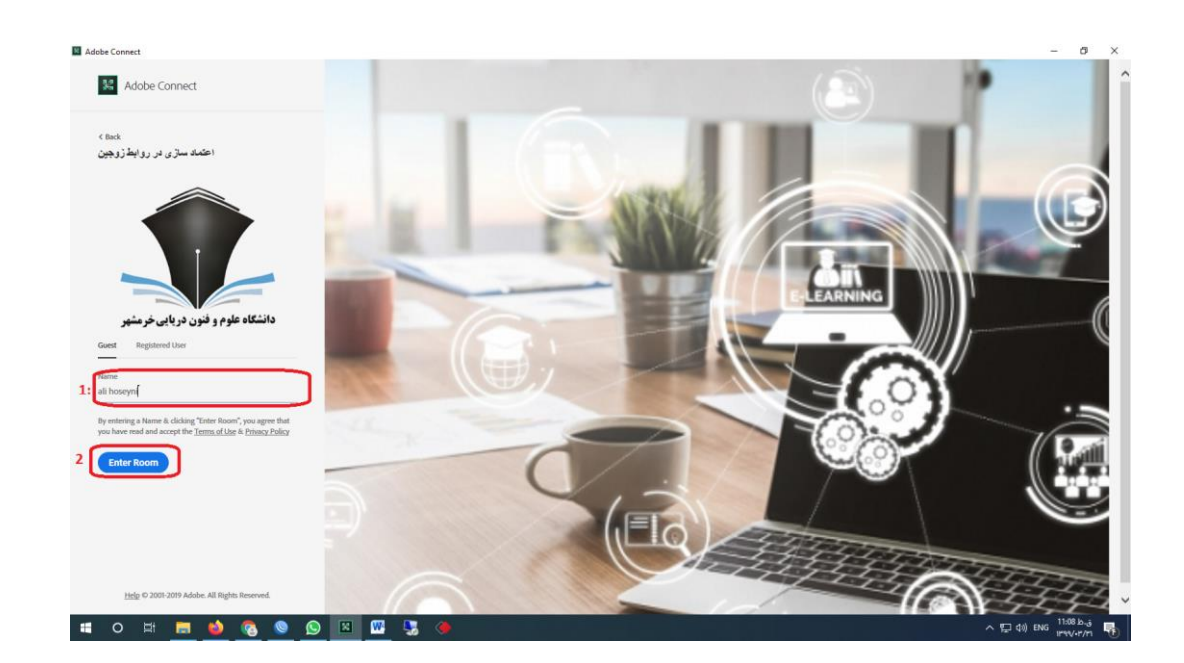

## –از طریق مرورگر فایرفاکس در رایانه

۱ ابتدا مرورگر فایر فاکس و برنامه فلش پلیر را از لینک زیر دانلود و نصب نمائید.

دانلود مرورگر فایرفاکس

دانلود فلش پلير

۲– در مرورگر فایرفاکس آدرس وبینار را وارد نمایید و در همان صفحه نام خود را به انگلیسی وارد نمایید.

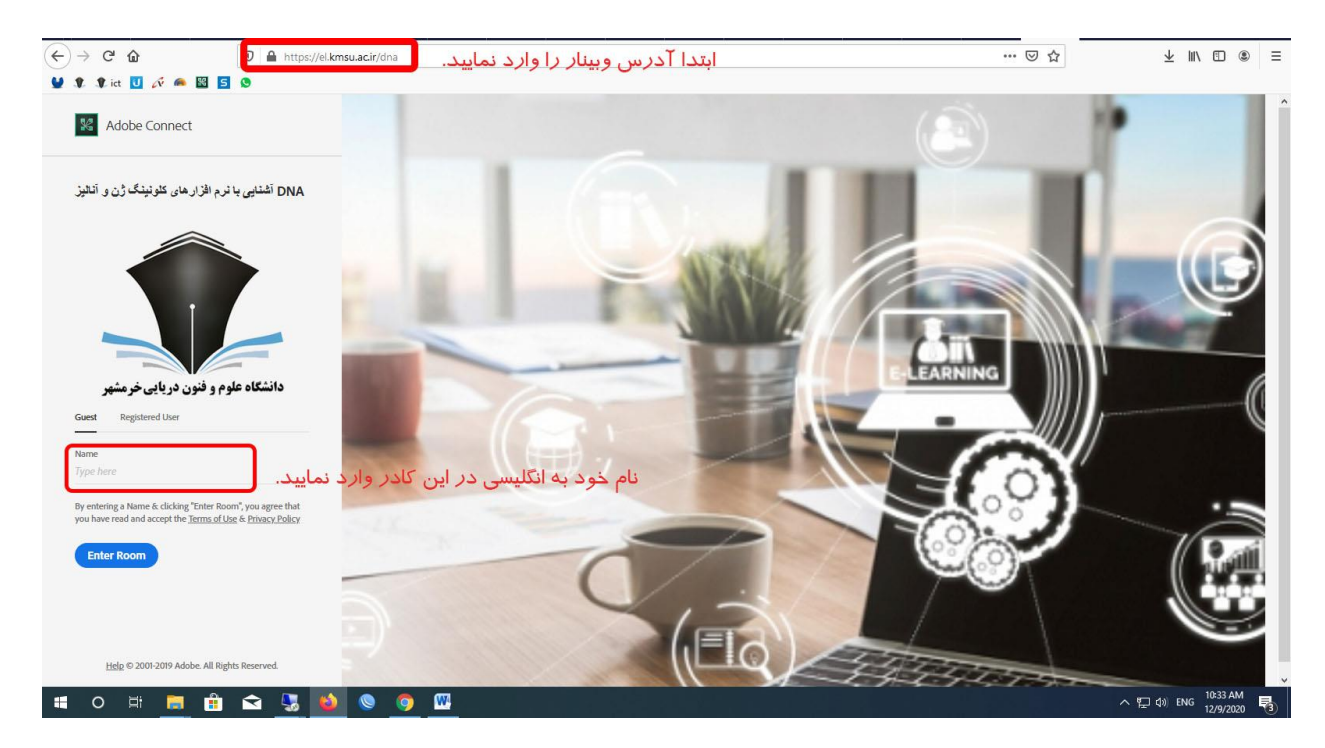

۳– در این صفحه گزینه join with classic view را انتخاب نمایید

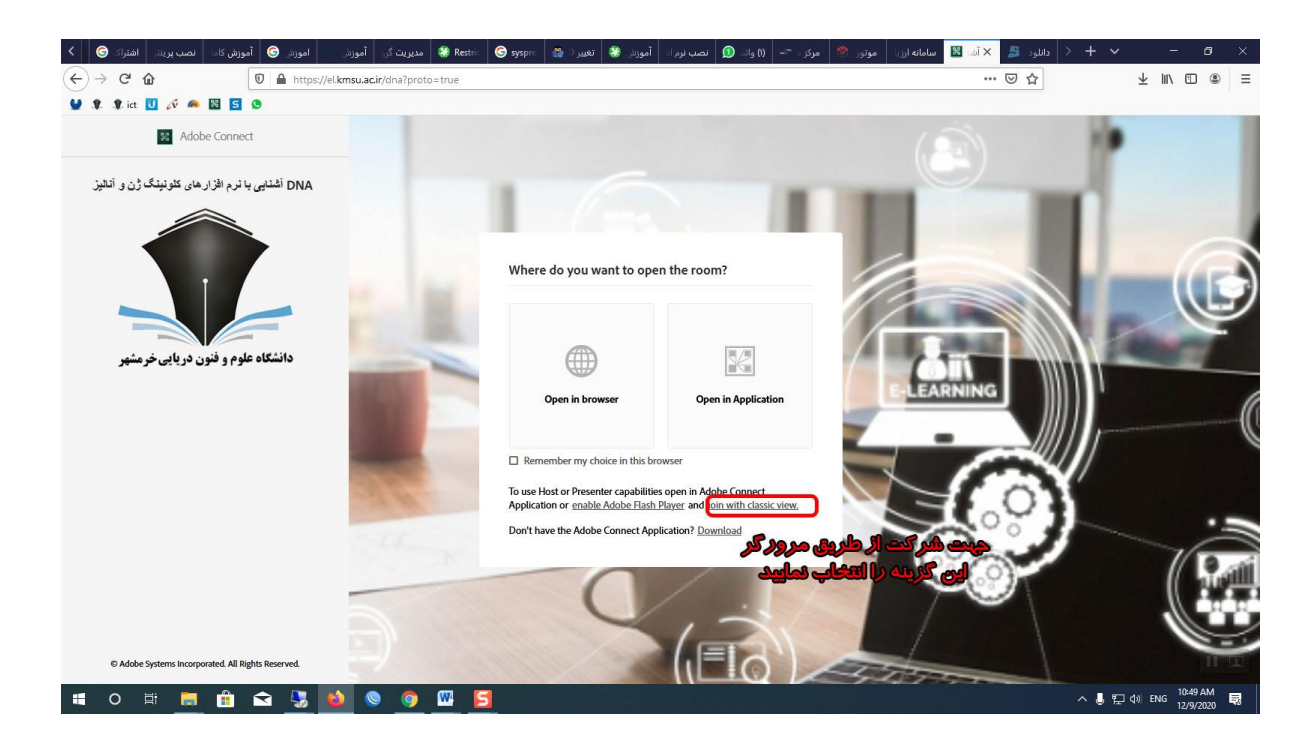

۴- درادامه اجازه دسترسی به برنامه فلش پلیر مطابق شکل را بدهید

| <  | إك 🌀            | ینتر اشتر | نصب پر | وزش کاما | oĵ 🌀 | اموزش | زش         | ي أمو    | مديريت گ    | 🛞 Restric      | G syspre         | تغيير   🎇 | موزش 😻         | نصب نرم اد 🛛 آه | واتسات 🔇    | مرکز ، 🗢 | موتور 👏 | سامانه ارزيا | 😫 🔐 🗙 | لود 🞜 | uis > + | - ~ |        | -                  | 9 ×        |
|----|-----------------|-----------|--------|----------|------|-------|------------|----------|-------------|----------------|------------------|-----------|----------------|-----------------|-------------|----------|---------|--------------|-------|-------|---------|-----|--------|--------------------|------------|
| ¢  | $\rightarrow$ c | 2 @       |        |          | 0    |       | tps://el.k | kmsu.ac. | .ir/zoj?lau | ncher=fals     | e&html-view      | =false    |                |                 |             |          |         |              |       | • ⊠ ☆ |         |     | ⊻ ∥    |                    | ۱          |
|    | 2 2             | ict 🚺 ,   | × 🐽    | S 5      | 0    |       | Do you     | want to  | allow Add   | be Flash to r  | un on this site? |           |                |                 |             |          |         |              | _     |       |         |     |        |                    |            |
|    |                 |           |        |          |      |       | Only a     | now Add  | be Hash 0   | n sites you tr | usi,             |           |                |                 |             |          |         |              |       |       |         |     |        |                    | ×          |
| 6  |                 |           |        |          |      |       | Alle       |          |             | Y Dor          | n't Allow        | _         |                |                 |             |          |         |              |       |       |         |     |        |                    |            |
|    |                 |           |        |          |      |       |            |          |             |                |                  |           |                |                 |             |          |         |              |       |       |         |     |        |                    |            |
| 67 |                 |           |        |          |      |       |            |          |             |                |                  |           |                |                 |             |          |         |              |       |       |         |     |        |                    |            |
|    |                 |           |        |          |      |       |            |          |             |                |                  |           |                |                 |             |          |         |              |       |       |         |     |        |                    |            |
|    |                 |           |        |          |      |       |            |          |             |                |                  |           |                |                 |             |          |         |              |       |       |         |     |        |                    |            |
| 19 |                 |           |        |          |      |       |            |          |             |                |                  |           |                |                 |             |          |         |              |       |       |         |     |        |                    |            |
|    |                 |           |        |          |      |       |            |          |             |                |                  |           |                |                 |             |          |         |              |       |       |         |     |        |                    |            |
| 67 |                 |           |        |          |      |       |            |          |             |                |                  |           |                |                 |             |          |         |              |       |       |         |     |        |                    |            |
|    |                 |           |        |          |      |       |            |          |             |                |                  |           |                |                 |             |          |         |              |       |       |         |     |        |                    |            |
|    |                 |           |        |          |      |       |            |          |             |                |                  | This plu  | gin is vulnera | ble and should  | be updated. |          |         |              |       |       |         |     |        |                    |            |
| 16 |                 |           |        |          |      |       |            |          |             |                |                  |           | Check          | for updates     |             |          |         |              |       |       |         |     |        |                    |            |
|    |                 |           |        |          |      |       |            |          |             |                |                  |           |                |                 |             |          |         |              |       |       |         |     |        |                    |            |
| 67 |                 |           |        |          |      |       |            |          |             |                |                  |           |                |                 |             |          |         |              |       |       |         |     |        |                    |            |
| 1Z |                 |           |        |          |      |       |            |          |             |                |                  |           |                |                 |             |          |         |              |       |       |         |     |        |                    |            |
|    |                 |           |        |          |      |       |            |          |             |                |                  |           |                |                 |             |          |         |              |       |       |         |     |        |                    |            |
| 14 |                 |           |        |          |      |       |            |          |             |                |                  |           |                |                 |             |          |         |              |       |       |         |     |        |                    |            |
| h  |                 |           |        |          |      |       |            |          |             |                |                  |           |                |                 |             |          |         |              |       |       |         |     |        |                    |            |
| 17 |                 |           |        |          |      |       |            |          |             |                |                  |           |                |                 |             |          |         |              |       |       |         |     |        |                    |            |
| 1  |                 |           |        |          |      |       |            |          |             |                |                  |           |                |                 |             |          |         |              |       |       |         |     |        |                    |            |
|    |                 |           |        |          |      |       |            |          |             |                |                  |           |                |                 |             |          |         |              |       |       |         |     |        |                    |            |
| -  | 0               | ä         |        | <b>*</b> |      | -     | 6          | 0        | 0           | <u>w</u>       | S Ps             |           |                |                 |             |          |         |              |       |       | ^       | U 🖓 | ذا ((1 | 11:26 A<br>12/9/20 | м<br>120 🗟 |

# – از طریق موبایل

ابتدا برنامه ادوب کانکت را مطابق با سیستم عامل گوشی خود از لینک های زیر دانلود نصب نمایید دانلود ادوب کانکت نسخه اندروید

دانلود ادوب کانکت نسخه ios

آدرس وبینار را در مرورگر گوشی تایپ نماید و سپس نام خود را وارد نمایید و دکمه Enter Room را بزنید.

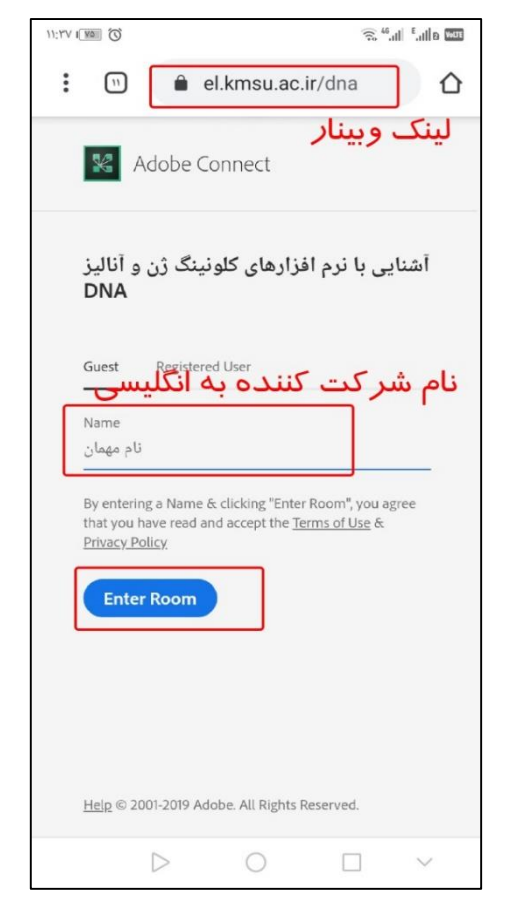

### در این صفحه گزیه open in application بزنید

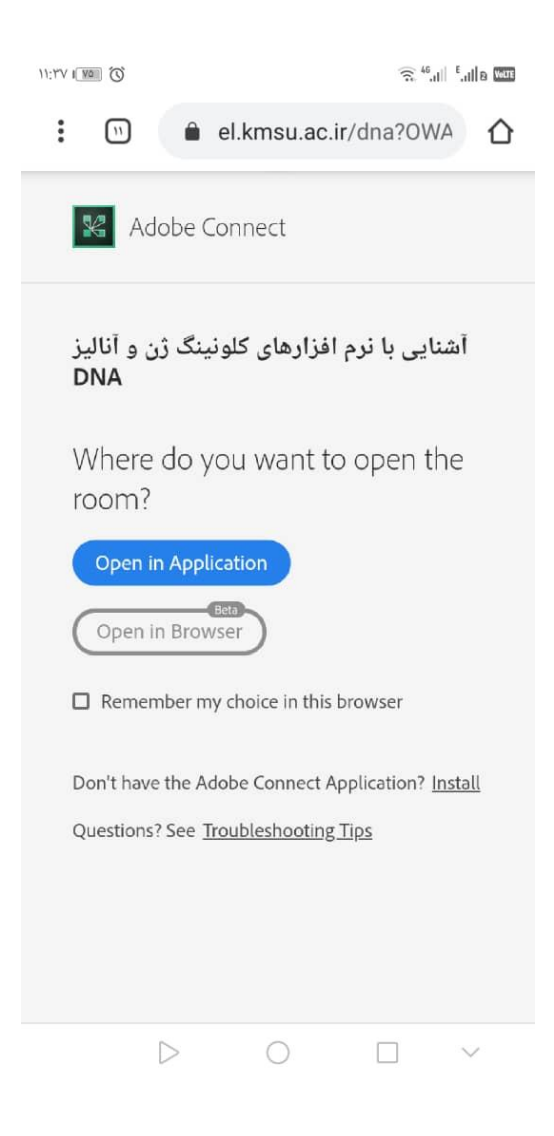

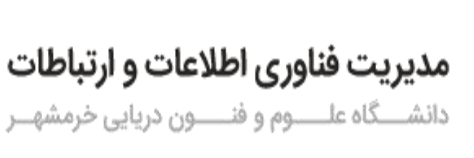

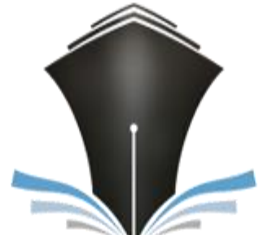